## راهنماي سامانه انتخابات

https://refahi.nezam-kj.ir -ورود به سایت

۲-انتخاب گزینه انتخابات از منوی بالا

در صورتی که واجد شرایط رای دادن باشید ، می بایست با انتخاب گزینه **انتخابات** صفحه موردنظر را مشاهده نمایید . در غیر این صورت پیغامی مبنی بر اینکه" در این تاریخ برای شما انتخاباتی تعریف نشده" مشاهده خواهید کرد .

|               | أمديد                          | ، رقاهی و آمو <del>ز</del> ش خوش | به سافات             |                            |  |  |  |
|---------------|--------------------------------|----------------------------------|----------------------|----------------------------|--|--|--|
|               | مشخسات انتخابات                |                                  |                      |                            |  |  |  |
| حداكثر انتخاب | تاريغ وساعت پايان              | تاريخ وساعت شروع                 | توفيحات              |                            |  |  |  |
|               |                                |                                  |                      |                            |  |  |  |
|               | مشخصات اقراد كاتديد شده        |                                  |                      |                            |  |  |  |
|               | ایندگی عطیاد                   | م والم غالوادگی الد              | عكس تا               | کد کاندید                  |  |  |  |
|               | التخال                         |                                  |                      |                            |  |  |  |
|               |                                |                                  |                      |                            |  |  |  |
| _             | انتخار                         |                                  |                      |                            |  |  |  |
|               | انتخاب                         |                                  |                      |                            |  |  |  |
| فيد ال        | نه م <del>بد</del> ود العرفه س | شماسفيدبه صندوق اتداد            | ، این گزینه برگه رای | در صورت <del>انت</del> خاب |  |  |  |
|               |                                |                                  |                      |                            |  |  |  |
|               |                                | برگه رای شعا                     |                      |                            |  |  |  |
|               | بايندگى عمليات                 | تام وتام خانوادگی 🛛 ته           | کاندید عکس           | 22                         |  |  |  |
|               |                                | تابيد نبايي                      |                      |                            |  |  |  |
|               |                                | Code and                         |                      |                            |  |  |  |

تصویر شماره ۱

در این بخش(تصویر شماره ۱) شما میتوانید در جدول مشخصات افراد کاندید شده با کلیک بر روی دکمه **انتخاب** کاندید مورد نظر خود را انتخاب نمایید و یا چنانچه قصد دارید برگ رای خود را سفید بدهید می بایست بر روی دکمه **تعرفه سفید** کلیک نمایید .

بعد از انتخاب کاندید و یا تعرفه سفید ، انتخاب شما به جدول <mark>بر گه رای شما</mark> اضافه خواهد شد .

نکته:در صورتی که می خواهید انتخاب خود را حذف نمایید ، می بایست در جدول بر گه رای بر روی دکمه حذف کلیک نمایید تا \_\_\_\_\_ انتخاب شما حذف گردد .

بعد از انتخاب کاندید می بایست دکمه تایید نهایی را بزنید و پیغام <mark>"آیا میخواهید بر گه رای خود را نهایی کنید؟"</mark> را تایید کنید .

در مرحله بعد یک پیامک حاوی کد تایید به شماره موبایل شما فرستاده خواهد شد(تصویر شماره ۲)

شما فقط ۲ دقیقه زمان دارید کد تایید را وارد نمایید .

نکته : در صورت منقضی شدن کد تایید فقط میتوانید (۲) دو مرحله دیگر درخواست ارسال پیامک مجدد نمایید .

|       | آمديد        | رفاهی و آموزش خوش                | يه ساماته |           |  |
|-------|--------------|----------------------------------|-----------|-----------|--|
|       | یرکه رای شما |                                  |           |           |  |
| سليات | نمايندگي ه   | نام رنام خانوادگی                | مكس       | کد کاندید |  |
|       |              |                                  |           |           |  |
|       |              |                                  |           |           |  |
|       |              | کد تایید<br>ی شعا پیامک شده است) | (برا      |           |  |
|       |              | اربیال مجدد کد                   |           |           |  |
| -     | اصلاح برگە   |                                  | د نیانی   | تاس       |  |
| _     |              |                                  |           |           |  |

تصویر شماره ۲

بعد از وارد کردن کد تایید در صورتی که کد وارد شده صحیح و معتبر باشد می بایست کد رهگیری را دریافت نمایید . (تصویر شماره۳)

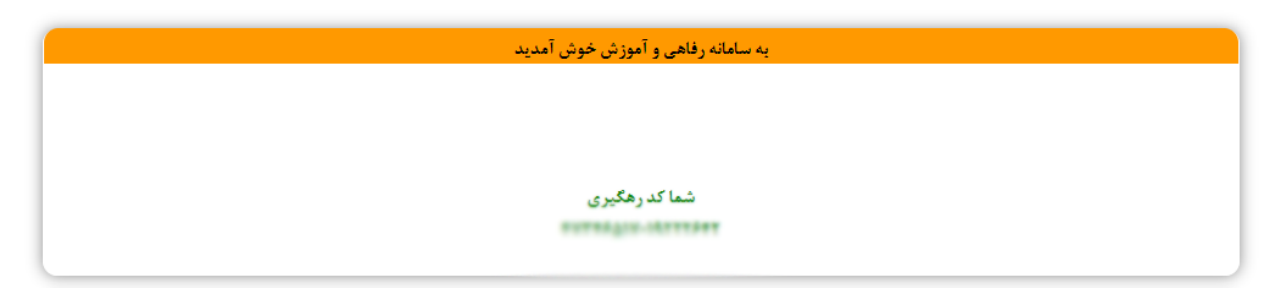

تصویر شماره ۳